# 手動決済の方法 <sub>スマホ版 MT4アプリで行う方法</sub>

## MT4アプリをタップする

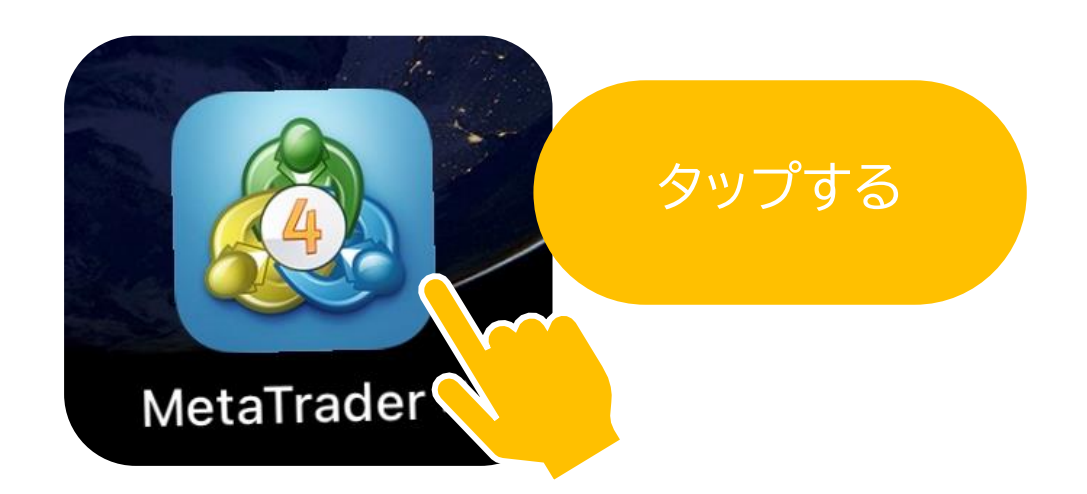

#### 16:10:17 スプレッド: 19 安値: 104.263 高値: 104.862 USDCAD 1.3180<sup>6</sup> 1.31**82**9 16:10:17 スプレッド:23 安値: 1.31362 高値: 1.32001 USDCHF 0.91**10**<sup>2</sup> 0.9112<sup>4</sup> 16:10:18 安値: 0.90741 高値: 0.91124 スプレッド: 22 N. をタップ 1.07**76**<sup>5</sup> AUDNZD 1.07**73**7 16:10:11 スプレッド: 28 安值: 1.0 .08311 5**13**° AUDCAD ( 16:10:18 J.96390 スプレッド:15 安値:、 AUDCHF 0.66**45**7 0.66 16:10:17 スプレッド: 33 安値:( 269 高値: 0.66555 2 10 [1] 111 < Ο

Android の場合

# iPhone の場合

| GBPUSD | 1.29553 | 1.29579 |
|--------|---------|---------|
| EURUSD | 1.18376 | 1.18396 |
| USDCAD | 1.31915 | 1.31937 |
| USDCHF | 0.91011 | 0.91033 |
|        |         |         |

# トレードをタップ

| CHFJPT   |                     | 114.7 | 24 | 114.749 |
|----------|---------------------|-------|----|---------|
|          |                     |       |    |         |
|          |                     |       |    |         |
|          |                     |       |    |         |
| <i>—</i> | <b>1</b> 0 <b>1</b> | 7     |    | 0       |
| 気配値      | チャート                | トレード  | 履歴 | 設定      |

### ポジションがあるかどうかを確認する

| iPhone O.                                               | )場合                                                  | Android の場合                                                                   |
|---------------------------------------------------------|------------------------------------------------------|-------------------------------------------------------------------------------|
|                                                         |                                                      |                                                                               |
| .ıll SoftBank 중 22:36<br>-19 JPY                        | € 2 45% □_'<br>┿                                     | 11:11 III III III III III III III III II                                      |
| 残高:<br>有効証拠金:<br>証拠金:<br>余剰証拠金:<br>証拠金維持率 (%):<br>ポジション | 22 467<br>22 448<br>188<br>22 260<br>11 926          | 残高: 100 000   有効証拠金: 99 973   余剰証拠金: 98 929   証拠金維持率(%): 9576.51   証拠金: 1 044 |
| <b>USDJPY, buy 0.01</b><br>104.465 → 104.446            | -19                                                  | USDCHF, buy 0.01   -27.00     0.91124 $\rightarrow$ 0.91101   -27.00          |
| 残高:<br>有効証拠金:<br>証拠金:<br>余剰証拠金:<br>証拠金維持率 (%):          | ポジション<br>22 467<br>22 448<br>188<br>22 260<br>11 926 | がある状態    残高: 100 000   有効証拠金: 99 973   余剰証拠金: 98 929   証拠金維持率(%): 9576.51     |
| ポジション                                                   |                                                      | 証拠金: 1044                                                                     |
| Ĺ                                                       | ポジション                                                | がない状態                                                                         |

### ポジションを長押しする

iPhone の場合 ・ 1 SoftBank ? 22:36 \* 45% - 19 JPY 残高: 奇効証拠金: 主拠金: 余剰証拠金: 証拠金維持率 (%): 大ジション・ SDJPY, buy 0.01 04.465 → 104.446

クローズをタップ

| ポジション<br>USDJPY, buy 0.01<br>104.465 → 104.444 | -21   |
|------------------------------------------------|-------|
| 約定·#8842119 USD IPY huv 0.01                   |       |
| シロース<br>注文変更                                   |       |
| トレード                                           |       |
| チャート                                           | _     |
|                                                | DX AL |

# Android の場合

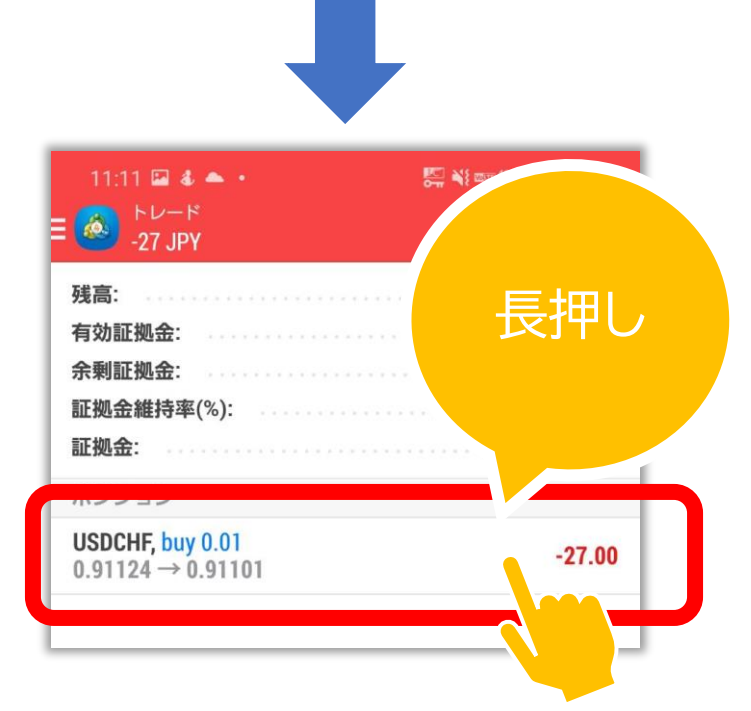

クローズオーダー

をタップ

| 証拠金: 1044                             |        |  |
|---------------------------------------|--------|--|
| ポジション                                 |        |  |
| USDCHF, buy 0.01<br>0.91124 → 0.91102 | -25.00 |  |
| USDCHE buy                            |        |  |
| クローズオーダー                              |        |  |
| 利売ューソー                                |        |  |
| オーダー変更                                |        |  |
| チャート                                  |        |  |
|                                       |        |  |
|                                       |        |  |

# iPhone の場合

#### 📶 SoftBank 穼 22:38 < USDJPY • クローズ: #8842119 buy 0.01 0.01 -0.1 -0.01 +0.01+0.1ストップロス 禁止 + テイクプロフィット 禁止 104 454 104 439 Close with Loss -26 104.465 104.460 104.454 MA 104.450 ΠΛΙ ここをタップ 104.425 ご注意!成行注文は、市場状況によって約定価格がきま りますので、必ずしも提示価格で約定するとは限りませ h!

# Android の場合

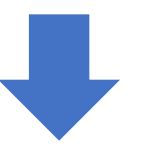

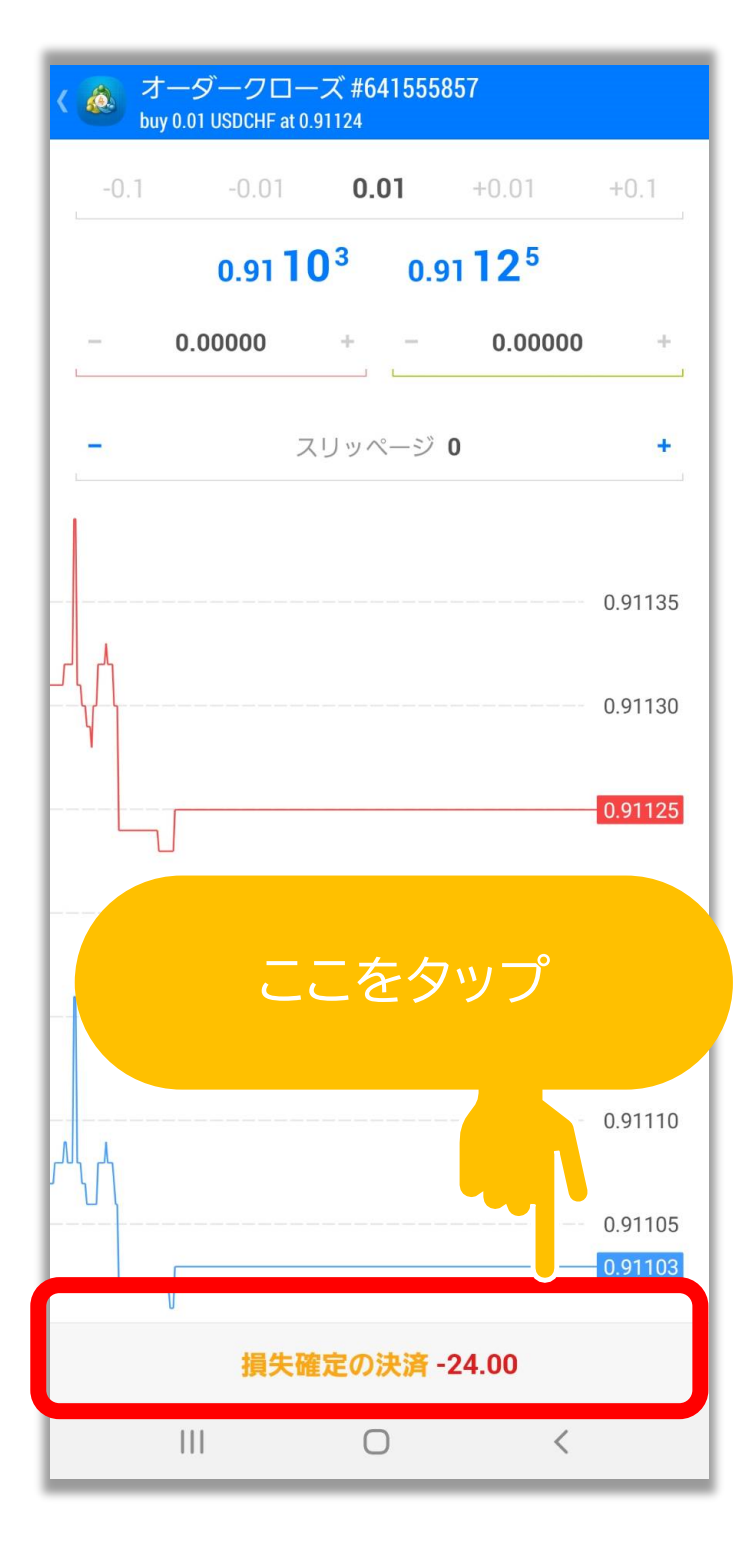

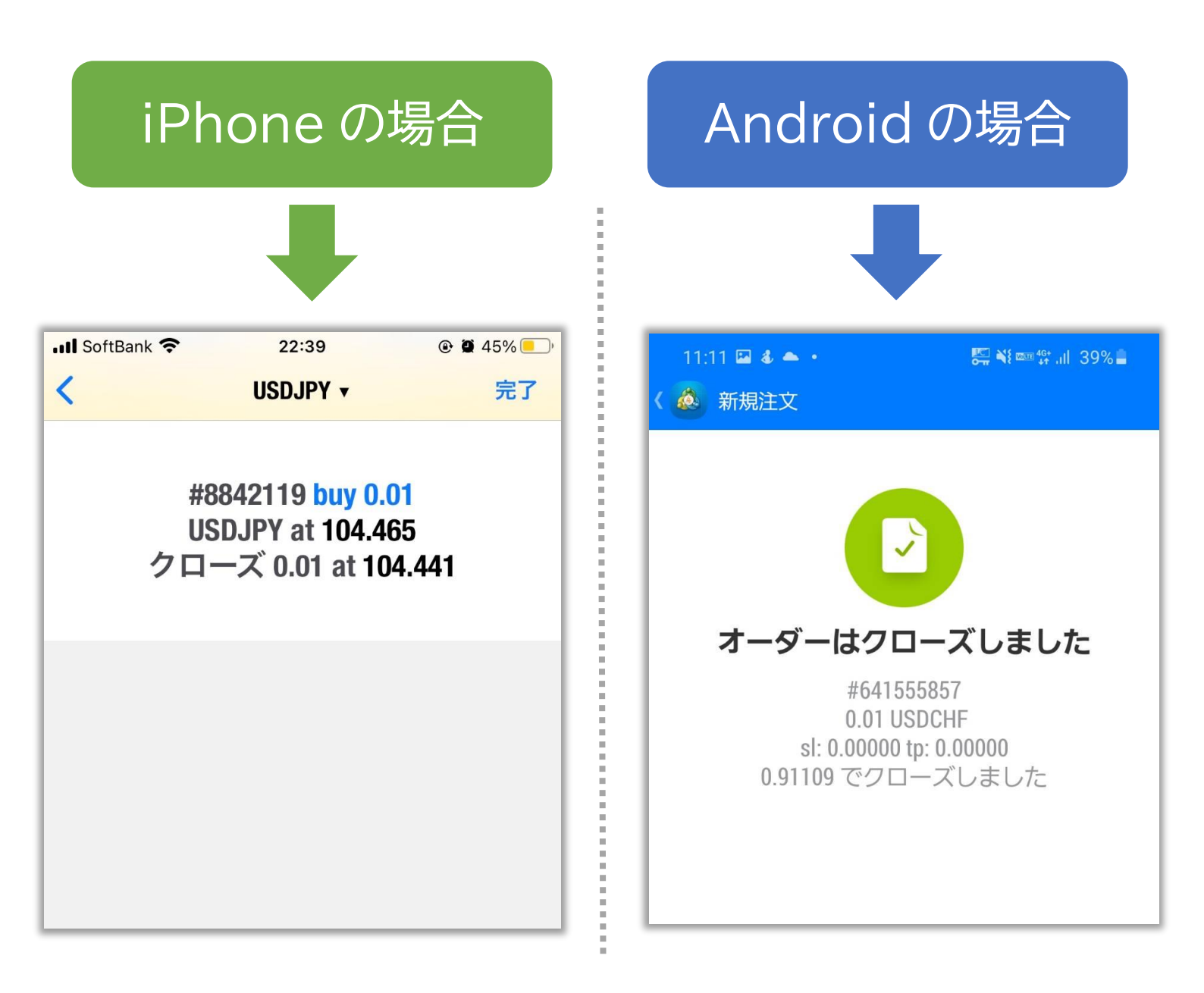

#### これで決済は完了です!

# ※土日はポジションの決済ができません。

※エラーが出る場合はもう一度試してください。